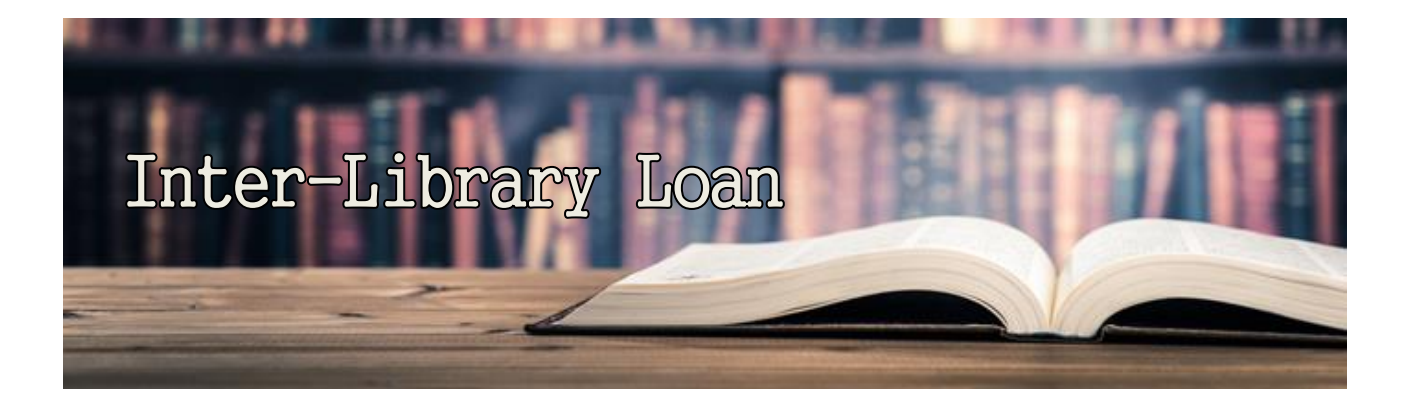

## Web OPAC からの

## ILL複写・貸借依頼方法

I LL(Inter-Library Loan)とは、学内の他キャンパスから論文・雑誌記 事の複写物を、あるいは学外の他機関から本学に所蔵の無い図書や 論文・雑誌記事の複写物を取り寄せることができるサービスのことです。

【注意事項】

- ◆ このサービスにより掛かる、<u>複写代金</u>(本学は白黒 1 枚 10 円、カラー1 枚 30 円。他機関の場合は依頼先が指定する料金)や<u>送料</u>(他機関に依頼する場合)等の諸費用は<u>申込者本人の自己負担</u>となります。
- ◆ 資料受け取りまでのおおよその所要日数は、下記の通りです。
   学内:1日~3日、他機関からの取寄せは国内:1週間、国外:1ヶ月
- ◆ 原則として、雑誌本体を取り寄せることはできません。
- ◆ 依頼内容はできるだけ詳細に入力してください。依頼内容に関し、図書館から問い合わせをすることがあります。
- ◆ 原則として、依頼を受け付けたらキャンセルはできません。

関東学院大学図書館 2024.5

- I 依頼方法の種類(下記の3種類があります。)
- 1. WebOPAC画面左下側の「利用者サービス」から直接入力して依頼する

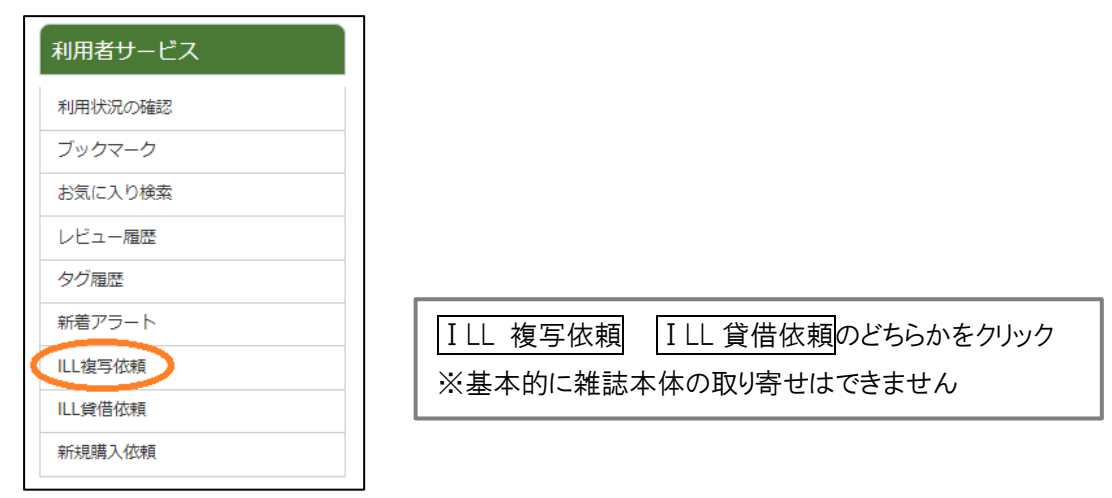

2. WebOPACの論文検索の検索結果を利用して依頼する

| 検索OPAC 他大学検索                | 論文検索 横断検索                          | リポジトリ検索                   |                       |
|-----------------------------|------------------------------------|---------------------------|-----------------------|
| ヘミングウェイ                     | 横索                                 |                           |                       |
|                             | ① 「他;                              | 大学検索」 <mark>(図書の</mark> 5 | <mark>易合)</mark> もしくは |
|                             |                                    | 文検索」 <mark>(雑誌記事(</mark>  | の場合)タブで検索             |
|                             |                                    |                           |                       |
| 検索サイト情報                     | 检索红田 _ 監 , () , ()                 |                           |                       |
|                             | 快彩柏耒一見 1件~1件 (F                    | 川11:GEI1) 層 印刷            |                       |
| 表示中サイト                      | □全て選択 ▶ 出カ                         |                           | タイトル屛順 🗸 10件 🗸        |
| CiNii Research              | 1 「ヘミングウェイの描                       | く兄と妹―『最後の良き故              | 郷』を中心に」               |
|                             | □ 古谷 裕美201654                      |                           |                       |
| ▶全てのサイトを表示す<br>る            | 各種申込 タイトルで探                        | g (2) [                   | 各種申込」をクリック            |
|                             |                                    |                           | →下に画面が開く              |
| 検索状況<br>                    |                                    |                           |                       |
| 検索完了<br>総ヒット件数 · 2          | (arth)                             | 2                         |                       |
| 総取得件数 : 2                   | 各種中込                               | 103                       |                       |
| 検索完了サイト数 : 8<br>検索中サイト数 : 0 | 選択された依頼を別                          | ウィンドウで表示します               | ▲ このページのTOPへ          |
|                             | ▶ <u>蔵書検索</u>                      |                           |                       |
| サイト別検索結果                    | ► <u>ILL複写依頼</u>                   |                           |                       |
|                             | ▶ <u>ILL員1自伐粮</u><br>▶ <u>購入依頼</u> |                           |                       |
| 0:GET 0                     |                                    | このウインドウを閉じる               |                       |
| Pubmed - HIT 0 : GE         |                                    |                           |                       |
|                             |                                    | ③ 「∥  複写/貸4               | 昔 依頼」のどちらかをクリック       |

3. CiNii Research の検索結果を利用して依頼する

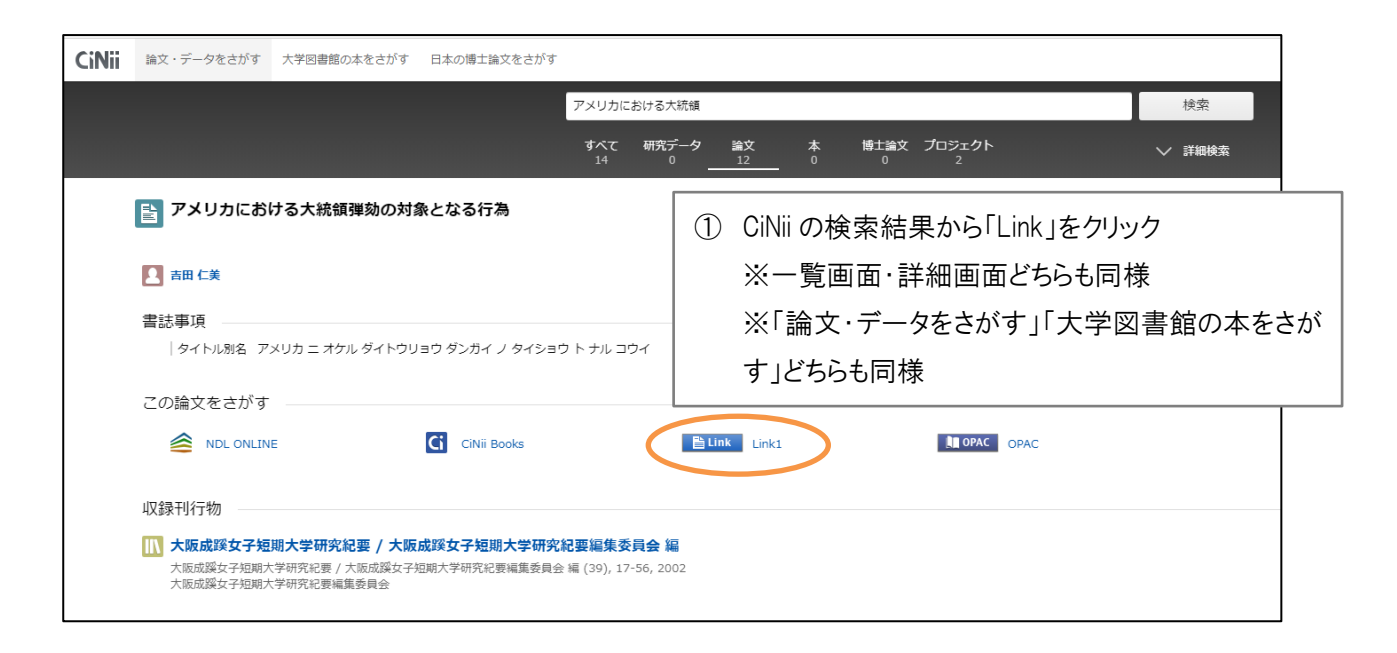

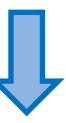

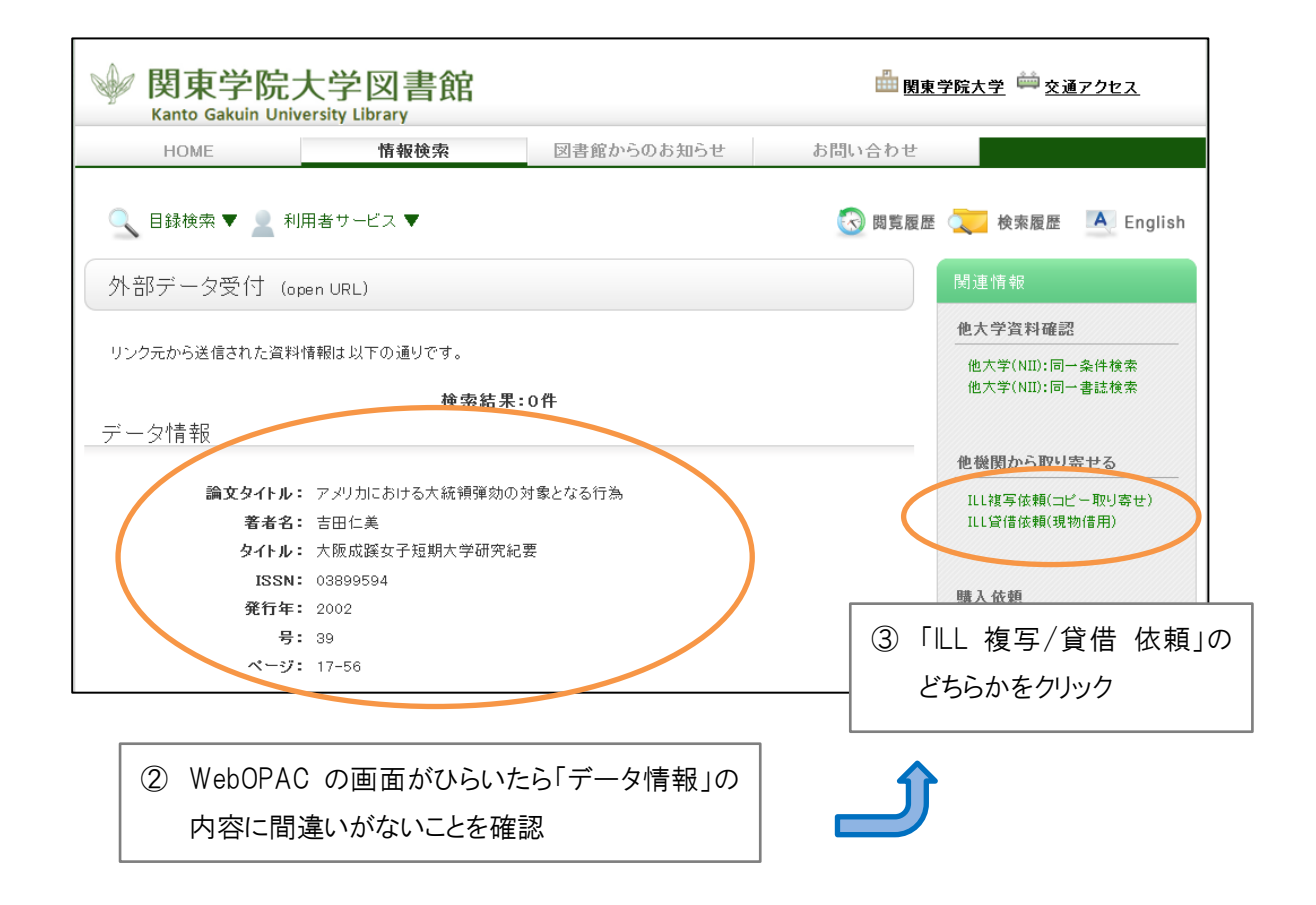

Ⅱ 依頼画面の入力方法

上記 I 1~3のいずれかの方法を行うと認証画面が立ち上がりますので、OliveNetのIDとパスワードを入力します。

| 利用者ID(または登 | 绿名)およびパスワードを入力してくださ | U1 |
|------------|---------------------|----|
| 利用者ID(また)  | (登録名)               |    |
| パスワード      |                     |    |
|            |                     | 7  |
| 7/         | 1919 k              | 5  |
|            |                     |    |

その後右のような依頼情報の入力画面になるので、貸借の場合は資料名、複写の場合は論文名等の必要事項をなるべく詳細に入力してください。

- ※ <u>Iで3の操作をした場合は、タイトル等が自動入力されて便利です。</u>
- ※ 研究費でのお支払いを希望される場合は、備考欄に「研究費希望」や「●● 先生宛で領収書発行」とご入力ください。
- ※ <u>複写種別、送付方法は指定できません。急ぎで入手希望の方は備考欄にご</u> <u>記入ください。</u>

記入後、申し込みボタンを押してください。内容確認画面で確認後、決定ボタンを 押します。

## Ⅲ 申し込み状況の確認方法

利用状況画面の「複写依頼」「貸借依頼」のところで申し込み状況が確認できます。 資料が届きましたらメールでご連絡いたしますので、カウンターで受け取り、代金をお支払いください。 「利用状況の確認」の「複写依頼」「貸借依頼」からも状態の確認が可能です。

- ※ 申し込み受付時の通知メールは自動配信されません。
- ※ 依頼内容に不明な点があるときなど、図書館から問い合わせをさせていただくことがあります。KGU メールまた は連絡先に指定されたメールのチェックはこまめに行うようお願いします。

| 利用者サービス |                                                                                     |
|---------|-------------------------------------------------------------------------------------|
| 利用状況の確認 |                                                                                     |
| ブックマーク  |                                                                                     |
| お気に入り検索 | 貸借依頼一覧 16~16 (全16)                                                                  |
| レビュー履歴  | 利用状況一覧 ▶ 資償依赖一覧                                                                     |
| タグ履歴    | ●用の結決なみないできます。また、の結べ物は、副除を行うことまできます。<br>□                                           |
| 新着アラート  | 秋日 - 104 -                                                                          |
| ILL複写依頼 |                                                                                     |
| ILL貸借依頼 | · I 秋期 中込館 中込日 返却期限日 書誌事項                                                           |
| 新規購入依頼  | <ol> <li>受取可本館 2017/02/28 娘と話す世界の貧困と格差ってなに? / 勝俣減署 - 現代企画室,<br/>2016.10.</li> </ol> |

| ILL複写依頼                   |                                                          |  |  |  |
|---------------------------|----------------------------------------------------------|--|--|--|
| 約44の数写なる                  | 8歳することができます。 🖬                                           |  |  |  |
| 依赖来在                      | 123只 » 依赖情報入力 » 依积内容通道 » 依积克了通知                          |  |  |  |
|                           |                                                          |  |  |  |
| 依頼情報の                     | 入力                                                       |  |  |  |
| 戦下の情報を                    | 人力し、「単法」ボタンを押してください。                                     |  |  |  |
| *ct2530901                | сэ.                                                      |  |  |  |
| 1. 以下の資料債報を入力(宿稼)してください。  |                                                          |  |  |  |
| 428                       | : トランプ設備と法の変化: マイブリティの人体                                 |  |  |  |
| 高久的有名                     | THE REPORT                                               |  |  |  |
| * 2246                    | 日本北平 = Comparative law review                            |  |  |  |
| <u>87</u>                 | [3120 ] 155N : [3408056 ]                                |  |  |  |
| 出版書                       | 1                                                        |  |  |  |
| ~(=)/                     | : [210-222 ] Hills(#(/NPN) : [2017 ]                     |  |  |  |
| CODEN                     | . LOCN : [ ]                                             |  |  |  |
| 州动共利                      | : SEARCHCOORDINATOR/NEDE2/d / 小肉果利:[]]]                  |  |  |  |
| Pog ID                    | ·. 1                                                     |  |  |  |
| 2. 以下の依頼                  | 舎信様を入力(確認)してください。                                        |  |  |  |
| 中国610                     | : 999599000017 ISS : Mik -D                              |  |  |  |
| 利用お区分                     | : 学校学生 20日前日 : 取り学校                                      |  |  |  |
| 在時代第                      | : 0们 约翰维联日: 2026/3/31                                    |  |  |  |
| FITTER:                   | : 4堂                                                     |  |  |  |
| 🙁 E-mail                  | kpulbrio@kanto-gakuin.ac.jp +                            |  |  |  |
| <u> 위 문 삶 극</u>           | 236-6501                                                 |  |  |  |
| 64.R5                     | · 操作业会次区入港自1-50-1                                        |  |  |  |
| 🖲 * 独称法                   | : 000 000 0000 -                                         |  |  |  |
| 上記以外の連絡先                  |                                                          |  |  |  |
|                           | ▲ /*\$9×1−≥×910×^                                        |  |  |  |
| 3. 以下の依頼                  | <b>張戦を入力(程誌)してください。 ※研究寄払いも可能です。</b>                     |  |  |  |
|                           |                                                          |  |  |  |
| 資料社別                      | : 雑志 サービス役別: 枚写                                          |  |  |  |
| 89 <u>8</u> 9             | : <u>電子総写 マ</u> 延行力法: <u>マ</u>                           |  |  |  |
| H9581                     | · 本型 · · · · · · · · · · · · · · · · · ·                 |  |  |  |
| 719= IE=                  | OBTAS SETURA                                             |  |  |  |
| 入于範疇                      | <ul> <li>○ 丁900の</li> <li>○ 海葵赤で</li> </ul>              |  |  |  |
|                           |                                                          |  |  |  |
| <ol> <li>以下の支払</li> </ol> | 方法を入力(確認)してください。                                         |  |  |  |
| 4.852.0                   | : 私売                                                     |  |  |  |
|                           |                                                          |  |  |  |
| 5. 通信欄                    |                                                          |  |  |  |
|                           |                                                          |  |  |  |
| #3                        | ·                                                        |  |  |  |
|                           | ▲ こかべージのTOPへ                                             |  |  |  |
|                           |                                                          |  |  |  |
|                           | 中 込         条件選択に戻る                                      |  |  |  |
|                           |                                                          |  |  |  |
|                           | R. Weinstein, J. Co.J. 2 (1976) (1983)                   |  |  |  |
| ·由中於大中四書給                 |                                                          |  |  |  |
|                           | Copyright(C) Kanto Galum University All Rights Reserved. |  |  |  |